## Mehrere Kassenkonten einrichten und aktivieren | Arbeitsablauf Kasse

Soll in einer Filiale zwei getrennte Kassen geführt werden, muss eine zweite Kasse zuvor eingerichtet werden. Hierbei muss die Buchhaltung in der Filialverwaltung Reiter 'Buchhaltung', zur Einrichtung aktiviert werden (falls diese noch nicht aktiv ist) und ein weiteres Kassenkonto eingerichtet werden (einmalig).

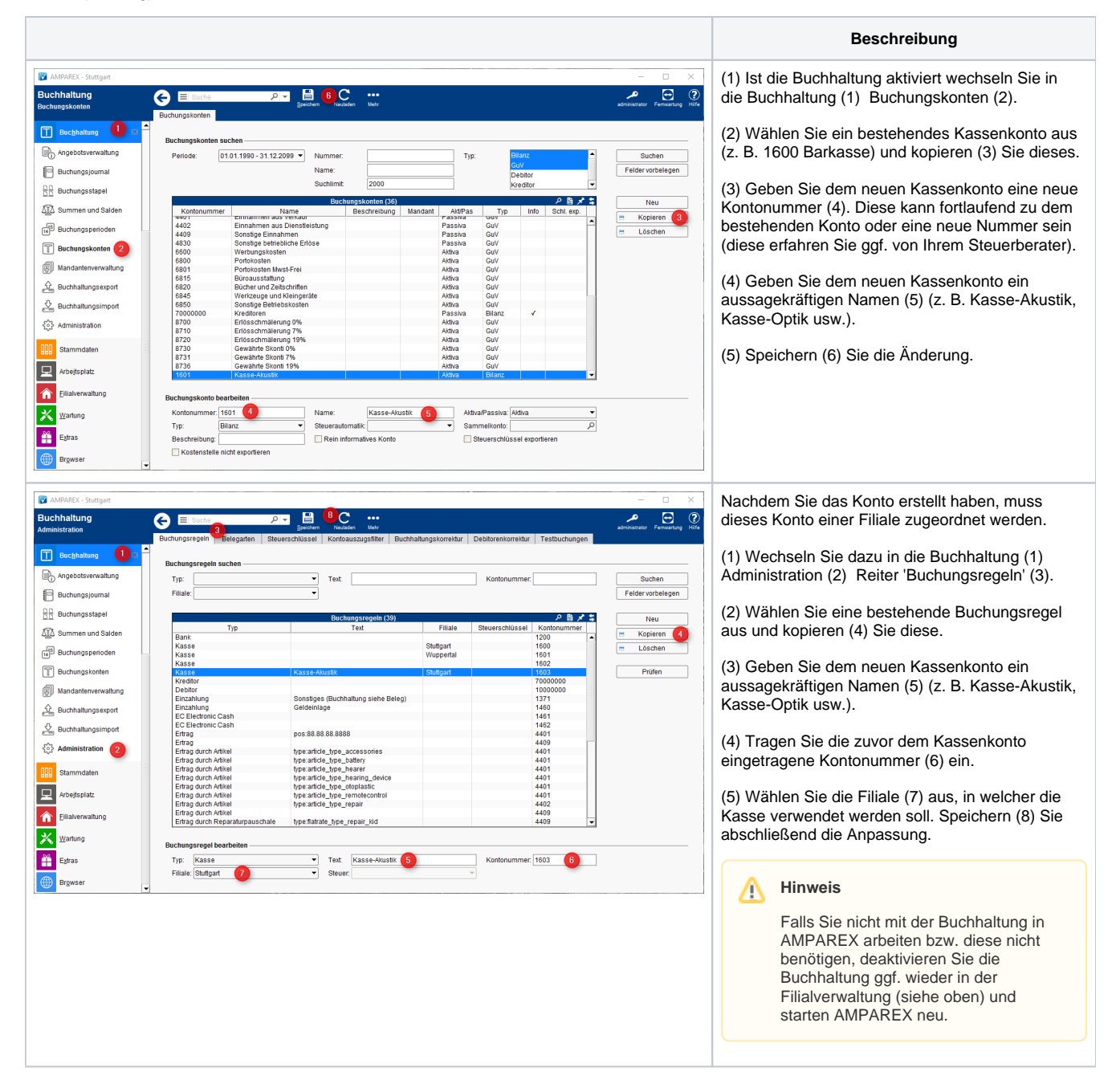

## Mehrere Kassenkonten einrichten und aktivieren | Arbeitsablauf Kasse

| (asse                     | E Suche            | 🔎 🗄 C             |                                            |                       | ⊙                               | kann die Kasse a   |
|---------------------------|--------------------|-------------------|--------------------------------------------|-----------------------|---------------------------------|--------------------|
| dministration             | Kassenkonto ändern | Spechern Neduzier |                                            |                       | administrator Permeaning Pilite | Kasse ist sofort a |
| Mein AMPAREX              |                    |                   |                                            |                       |                                 | Arbeitsplatz geär  |
| Ierminplaner              | Kassenkonto wählen |                   |                                            |                       |                                 | dieses Konto get   |
| 📇 <u>K</u> asse 🛛 🔹       | Barkasse:          | 3                 | Gewählte Einstellung                       | als Standard behalten | Kasse aktivieren                | gebucht, muss z    |
| Hasse Kasse               |                    | -                 |                                            |                       |                                 | Kassenkonto in (   |
| Kassenbücher              | EC Konto wanien    |                   |                                            |                       |                                 | (2) ausgewahit (3  |
| 🔅 Administration 🕘        | EC Konto:          |                   | <ul> <li>Gewählte Einstellung :</li> </ul> | als Standard behalten | Kasse aktivieren                | Über die Kassen    |
| 💉 Lagerverwaltung         |                    |                   |                                            |                       |                                 | Kassenkonto nac    |
| Auswertungen              |                    |                   |                                            |                       |                                 | erstellt werden. V |
| T Abrechnung Kostenträger |                    |                   |                                            |                       |                                 | gewechselt, tauc   |
| Reghnungswesen            |                    |                   |                                            |                       |                                 | Kassenschnitte i   |
| Buchhaltung               |                    |                   |                                            |                       |                                 |                    |
| Stammdaten                |                    |                   |                                            |                       |                                 |                    |
| Arbejtsplatz              |                    |                   |                                            |                       |                                 |                    |
| Filialverwaltung          |                    |                   |                                            |                       |                                 |                    |
| X Wartung                 |                    |                   |                                            |                       |                                 |                    |
| Extras                    |                    |                   |                                            |                       |                                 |                    |

Haben Sie die Kasse in der Buchhaltung aktiviert, kann die Kasse aktiviert und genutzt werden. Die Kasse ist sofort auf diesem Konto an diesem Arbeitsplatz geändert. Neue Verkäufe werden auf dieses Konto gebucht. Wird unterschiedlich gebucht, muss zuvor jeweils das entsprechende Kassenkonto in der Kasse (1) der Administration (2) ausgewählt (3) und aktiviert (4) werden.

Über die Kassenschnitte kann für das aktive Kassenkonto nach Bedarf ein Kassenschnitt erstellt werden. Wird zwischen den Kassenkonten gewechselt, tauchen für alle Konten die Kassenschnitte in der Übersicht auf.